| In | tegrated SMS System   | REVISI :    |                  |
|----|-----------------------|-------------|------------------|
|    |                       | Tanggal Ter | bit : 09/02/2024 |
| U  | SER MANUAL            |             | PROJECT ID:      |
| M  | odul Product & Tariff |             |                  |

© Transvision Menara Mega Syariah JL. HR Rasuna Said Kav 19A. Jakarta Selatan 12940 T: 1500060

## Mitra Kerja :

PT Triklin Rekatama JI. Danau Towuti Blok Ell No. 20 Pejompongan 10210 Telp : (021) 574 1781; Fax : (021) 574 3815

> Jakarta 2024

## Referensi dan Revisi

Referensi

| Docu | Iment | Version | Author |
|------|-------|---------|--------|
|      |       |         |        |

Revisi / Amandemen

| Version | Date       | Review                                                                                | Author          |
|---------|------------|---------------------------------------------------------------------------------------|-----------------|
| 0.1     | 23-10-2023 | Membuat User Manual untuk<br>aplikasi Integrated SMS System<br>Modul Product & Tariff | Tia Chandrawati |
| 0.2     | 08-11-2023 | Revisi User Manual untuk aplikasi<br>Integrated SMS System Modul<br>Product & Tariff  | Tia Chandrawati |
| 0.3     | 09-02-2024 | Revisi User Manual untuk aplikasi<br>Integrated SMS System Modul<br>Product & Tariff  | Tia Chandrawati |

# Daftar Isi

| Referensi dan Revisi                  | 2  |
|---------------------------------------|----|
| Daftar Isi                            | 3  |
| 1. Login ke Aplikasi                  | 4  |
| 1.1 Form Login                        | 4  |
| 1.2 Pesan Kesalahan                   | 4  |
| 1.3 Login Berhasil                    | 5  |
| 2. Product & Tariff                   | 6  |
| 2.1 Product                           | 6  |
| 2.1.1 Tab List Product                | 6  |
| 2.1.2 Tab List Mapping Product Tariff | 11 |
| 2.2 Tariff                            | 19 |
| 2.2.1 Tab List Tariff                 | 19 |
| 2.2.2 Tab List Mapping Product Tariff | 23 |
| 2.3 Promo Program                     | 29 |
| 2.3.1 Tab Promo Program               |    |
| 2.3.2 Tab Promo Product               | 34 |
| 2.3.1 Tab Promo Rule                  | 37 |
|                                       |    |

## 1. Login ke Aplikasi

## 1.1 Form Login

Untuk mengakses aplikasi Integrated SMS System (SMS) user diharuskan untuk login terlebih dahulu. Berikut adalah tampilan form Login Aplikasi Integrated SMS System (SMS).

|                    | Username                                               |       |
|--------------------|--------------------------------------------------------|-------|
|                    | username                                               |       |
|                    | Password                                               |       |
|                    | password                                               |       |
|                    |                                                        |       |
|                    | login                                                  |       |
| Isikan username da | an password di field yang tersedia, kemudan klik tombo | login |

## 1.2 Pesan Kesalahan

Pesan Kesalahan akan muncul jika user memasukkan username atau password yang salah, atau masa berlaku user sudah habis. Ulangi input username dan password dengan benar untuk masuk ke aplikasi. Jika masa berlaku aplikasi habis, hubungi administrator untuk aktivasi kembali. Berikut adalah tampilan pesan kesalahan :

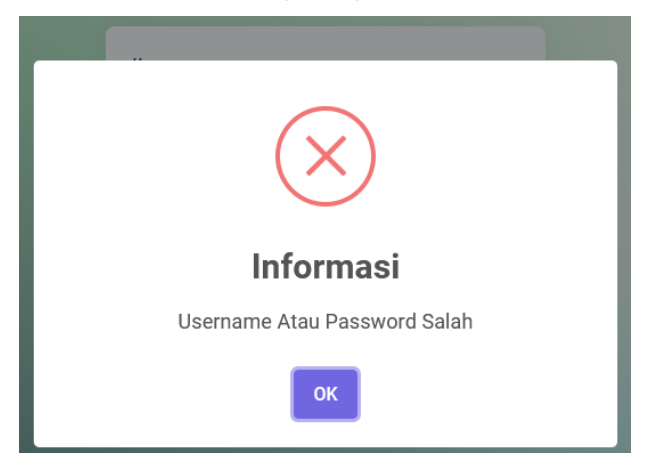

## 1.3 Login Berhasil

Jika login yang dilakukan berhasil, selanjutnya akan tampil halaman Home Aplikasi seperti berikut :

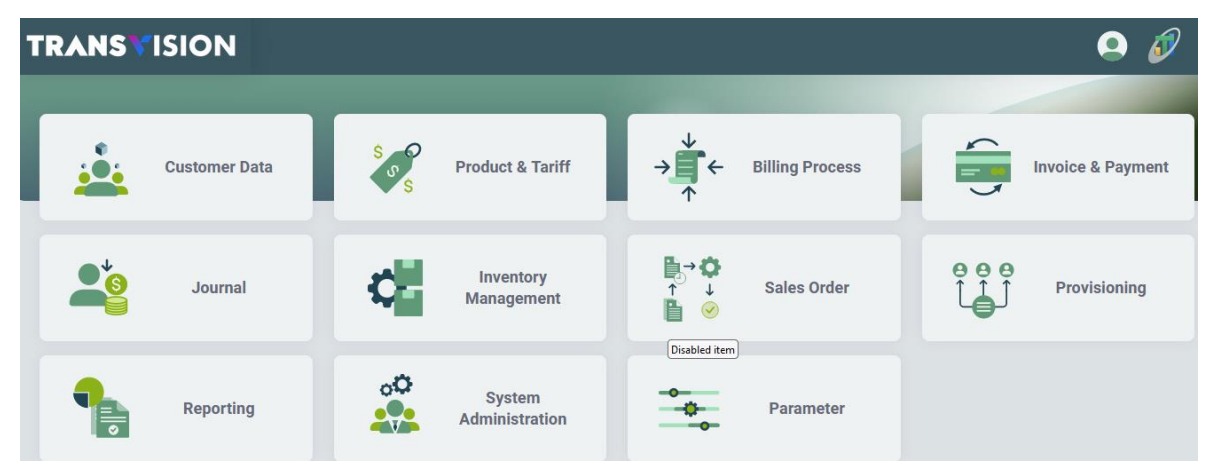

Form yang ditampilkan di atas berisi modul-modul yang dapat diakses oleh user. Setiap user memiliki hak akses yang berbeda – beda tergantung dari role yang diberikan. Hak akses mempengaruhi pada tampilan menu yang disediakan beserta 'kemampuan' user dalam setiap menunya (read only, bisa submit, dll).

## 2. Product & Tariff

Product & Tariff merupakan fasilitas untuk menangani data-data product dan tariff yang ada di sistem. Product & Tariff terdiri dari menu berikut :

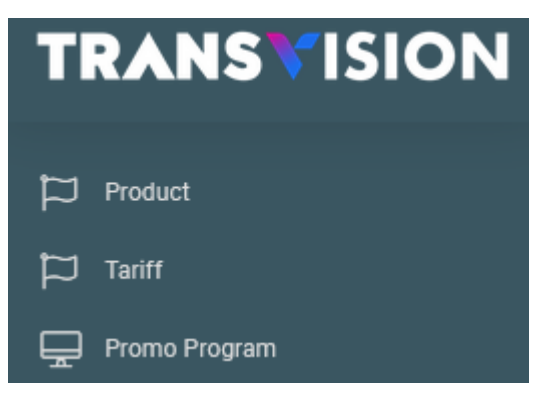

## 2.1 Product

Merupakan fasilitas untuk menyimpan, mengedit, dan menghapus data Product.

↓ Setelah berhasil login, pilih menu Product & Tariff > Product

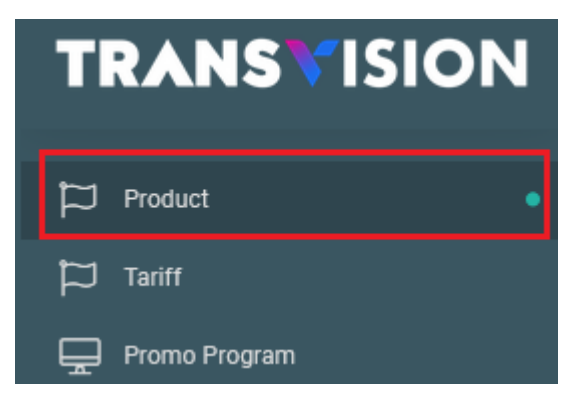

#### 2.1.1 Tab List Product

4 Kemudian akan tampil halaman tab List Product

#### Integrated SMS System Dokumen User Manual - Product & Tariff

| List Product | List Ma | apping Product Tariff      |                            |                    |           |
|--------------|---------|----------------------------|----------------------------|--------------------|-----------|
|              | ~       | Searching                  | Search                     |                    | + 6       |
| Product Id   | Name    | Product Family - (ID) Name | Parent Product - (ID) Name | Description        | Action    |
| + 1201       | 00      | DTH                        |                            | CORPORATE PRICE    | @ ⊨       |
| + 1202       | 01      | DTH                        |                            | !NSERT             | [12] [13] |
| + 1203       | 02      | DTH                        |                            | AL QURAN AL KAREEM |           |
| + 1204       | 03      | DTH                        |                            | ALJAZEERA          | [12] [13] |
| + 1205       | 04      | DTH                        |                            | THRILL TRANSISI    | [12] [1=] |
| + 1206       | 05      | DTH                        |                            | ANIMAX             |           |
| + 1207       | 06      | DTH                        |                            | ANIPLUS            | [12] [13] |
| + 1208       | 07      | DTH                        |                            | ANTV               | (2) (≣    |

4 Untuk melakukan pencarian, pilih drop down, lalu masukan kata pencarian di Field searching.

Lalu klik tombol Search . Sistem akan menampilkan list data berdasarkan hasil pencarian.

| Pr | 'roduct & Tariff / Product                   |        |                                      |  |                  |
|----|----------------------------------------------|--------|--------------------------------------|--|------------------|
|    | ② List Product ③ List Mapping Product Tariff |        |                                      |  |                  |
|    | Searching Search                             |        |                                      |  |                  |
|    | Product Id                                   | Name   | Name Product Family - (ID) Name Pare |  | luct - (ID) Name |
|    | + 1201                                       | 00 DTH |                                      |  |                  |

Untuk melihat informasi detil mengenai product, klik icon lalu akan tampil informasi sebagai berikut :

| Product & Tariff / Product                                                                                                    | oduct & Tariff / Product |                            |                            |                    |        |
|----------------------------------------------------------------------------------------------------|--------------------------|----------------------------|----------------------------|--------------------|--------|
| list Product 🕸 List Mapping Product Tariff                                                                                                    |                          |                            |                            |                    |        |
| ✓ Searching                                                                                                    |                          |                            | Search                     |                    | + 🕫    |
| Product Id                                                                                                    | Name                     | Product Family - (ID) Name | Parent Product - (ID) Name | Description        | Action |
| 1201<br>Prorate Method : No Prorate<br>Send Provisioning ?: No<br>Corporate Product? : Yes<br>Start Date : 2016-05-17<br>End Date :<br>Provisioning Product Code : B1027 | 00                       | DTH                        |                            | CORPORATE PRICE    | 0 E    |
| + 1202                                                                                                    | 01                       | DTH                        |                            | !NSERT             | 2 🗉 间  |
| + 1203                                                                                                    | 02                       | DTH                        |                            | AL QURAN AL KAREEM | 2 🗉 🧰  |

## Tambah Data

+ Untuk melakukan penambahan data product, klik tombol

| Prod | oduct & Tariff / Product                     |      |                            |             |                  |                 |        |    |
|------|----------------------------------------------|------|----------------------------|-------------|------------------|-----------------|--------|----|
| ¢    | S List Product S List Mapping Product Tariff |      |                            |             |                  |                 |        |    |
|      |                                              | •    | Searching                  |             | Search           |                 | +      | ්  |
|      | Product Id                                   | Name | Product Family - (ID) Name | Parent Proc | duct - (ID) Name | Description     | Action | v= |
|      | + 1201                                       | 00   | DTH                        |             |                  | CORPORATE PRICE | ☞ =    |    |

Kemudian akan tampil form tambah product seperti berikut :

| oduct & Tariff / Product   |   |                                                               |             |
|----------------------------|---|---------------------------------------------------------------|-------------|
| List Product               |   |                                                               |             |
|                            |   | Back                                                          | Create Data |
| Create Product Form        |   |                                                               |             |
| Product Name*              |   | Product Description*                                          |             |
|                            |   |                                                               |             |
| Sales Start Date*          |   | Sales End Date                                                |             |
| mm/dd/yyyy                 |   | mm/dd/yyyy                                                    | •           |
| Product Family ID : *      |   | Parent Product : (kosongkan jika akan membuat parent product) |             |
|                            | Q |                                                               | Q           |
| Provisioning Product Code* |   | Prorate Method                                                |             |
|                            |   |                                                               | Q           |
| Send Provisioning          |   | Corporate Product                                             |             |
| Yes                        | ~ | Yes                                                           | ~           |
|                            |   |                                                               |             |
| Attribute Form - 1         |   |                                                               | +           |
| Attribute UA Name*         |   | Attribute Bill Name*                                          |             |
|                            |   |                                                               |             |
| Mandatory Boo*             |   | Attribute Units*                                              |             |
| Yes                        | ~ | TX (Text)                                                     | ~           |
|                            |   |                                                               |             |
|                            |   | F                                                             |             |

Isi field-field yang tersedia sesuai dengan keterangan berikut :

Tab Create Product Form

- Product Name \* : Isikan dengan nama Product. Mandatory •
- Product Description \* : Isikan dengan deskripsi produk. Mandatory
- Sales Start Date \* : Pilih tanggal mulai sales. Mandatory •
- Sales End Date \* : Pilih tanggal akhir sales. Mandatory •
- Q, lalu akan muncul Product Family ID. Pilih salah satu data Product Family ID \* : Klik • Choose

dengan klik . Mandatory • Parent Product : Klik , lalu akan muncul list data parent product. Pilih salah satu data

dengan klik Choose . Dapat dikosongkan jika akan membuat parent product

- Provisioning Product Code \* : Isikan dengan kode provisioning product
- Prorate Method : Pilih Prorate method dengan klik . Prorate method sendiri memiliki 3 jenis yaitu :
  - 1. No Prorate
  - 2. Promo-Prorate-Day
  - 3. Product-Prorate-Day
- Send Provisioning : Pilih status pengiriman data ke Provisioning. Jika status Yes, maka setiap kali ada proses provisioning, produk itu dikirim ke Irdeto/SERA. Jika status No, produk tersebut tidak dikirim.
- Corporate Product? : Pilih status dari coorporate product. Jika status Yes, tarif override harus diisi. Jika status No, maka tarif akan mengikuti tarif standard, dan tidak perlu mengisi override price

Terdapat Form tambah Attribute,

Tab Attribute Form-1

- Attribute UA Name \* : Isikan dengan Nama Atribut UA. Mandatory
- Attribute Bill Name \* : Isikan dengan Bana Atribut Bill. Mandatory
- Mandatory Boo \* : Pilih status Mandatory BOO. Mandatory
- Attribute Units \* : Pilih Attribute Units

User dapat menambahkan lebih dari 1 attribute jika diinginkan. Klik tombol Jika ingin menambah attribute lebih dari 1.

Setelah Form selesai diisi klik tombol

Create Data

## **Modify Data**

🖊 Untuk melakukan perubahan data, klik data yang akan diubah pada grid. Kemudian klik

| Product & Tariff / Pr | oduct     |                            |                            |                 |        |
|-----------------------|-----------|----------------------------|----------------------------|-----------------|--------|
| List Product          | List Mapp | ing Product Tariff         |                            |                 |        |
|                       | ~         | Searching                  | Search                     |                 | + ್    |
| Product Id            | Name      | Product Family - (ID) Name | Parent Product - (ID) Name | Description     | Action |
| + 1201                | 00        | DTH                        |                            | CORPORATE PRICE | Ø 🗉 💼  |

↓ Kemudian akan tampil Modify Product Form sepeti berikut :

| oduct & Tariff / Product        |                      |
|---------------------------------|----------------------|
| List Product     Modify Product |                      |
|                                 | Back Modify Data     |
| Modify Product Form             |                      |
| Product Id*                     | Product Description* |
| 1201                            | CORPORATE PRICE      |
| Product Name*                   | Parent Product :     |
| 00                              |                      |
| Sales Start Date*               | Sales End Date       |
| 05/17/2016                      | mm/dd/yyyy           |
| Product Family ID : 1*          | Prorate Method       |
| DTH                             | No Prorate Q         |
| Provisioning Product Code*      | Corporate Product    |
| B1027                           | Yes 🗸                |
| Send Provisioning               |                      |
| No                              |                      |
|                                 | Back Modify Data     |

Lakukan perubahan data dengan mengisi field-field yang tersedia di form. Kemudian klik

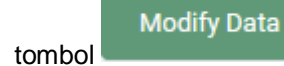

untuk menyimpan perubahan data.

#### **View Detil Product**

 Untuk melihat detil product, klik data yang akan dilihat pada grid. Kemudian klik tombol 트

| duct & Tariff / Product |                                            |                  |                            |                 |        |   |  |  |  |
|-------------------------|--------------------------------------------|------------------|----------------------------|-----------------|--------|---|--|--|--|
| list Product            | List Mappin                                | g Product Tariff |                            |                 |        |   |  |  |  |
|                         | ~                                          | Searching        | Search                     |                 | +      | ¢ |  |  |  |
| Product Id              | Product Id Name Product Family - (ID) Name |                  | Parent Product - (ID) Name | Description     | Action |   |  |  |  |
| + 1201                  | + 1201 00 DTH                              |                  |                            | CORPORATE PRICE |        |   |  |  |  |

↓ Kemudian akan tampil form detil product seperti berikut :

| duct & Tariff / Product    |                     |    |
|----------------------------|---------------------|----|
| List Product               |                     |    |
|                            |                     | Ba |
| Product Id*                | Product Description |    |
| 1201                       | CORPORATE PRICE     |    |
| Product Name*              | Parent Product :    |    |
| 00                         |                     |    |
| Sales Start Date*          | Sales End Date      |    |
| 2016-05-17                 |                     |    |
| Product Family ID : 1*     | Parametric Boo*     |    |
| DTH                        | Ν                   |    |
| Provisioning Product Code* | Prorate Method      |    |
| B1027                      | No Prorate          |    |
| Send Provisioning          | Corporate Product   |    |
| No                         | Yes                 |    |
|                            |                     | _  |
|                            |                     | Ba |

## **Delete Data**

4 Untuk menghapus data product, klik data yang akan dihapus pada grid. Kemudian klik tombol

| THE |   |  |
|-----|---|--|
|     |   |  |
|     |   |  |
|     | , |  |

| Pro | duct & Tariff / Prod                        | luct                            |           |                            |        |    |                 |  |          |   |
|-----|---------------------------------------------|---------------------------------|-----------|----------------------------|--------|----|-----------------|--|----------|---|
|     | List Product     Ist Mapping Product Tariff |                                 |           |                            |        |    |                 |  |          |   |
|     |                                             |                                 | Searching |                            | Search |    |                 |  | +        | ් |
|     | Product Id                                  | Name Product Family - (ID) Name |           | Parent Product - (ID) Name |        | le | Description     |  | Action   | • |
|     | + 1201                                      | 00 DTH                          |           |                            |        |    | CORPORATE PRICE |  | <b>1</b> |   |
|     | + 1202                                      | 01                              | DTH       |                            |        |    | INSERT          |  |          |   |

4 Kemudian akan muncul kotak konfirmasi. Klik Yes untk melanjutkan proses hapus data.

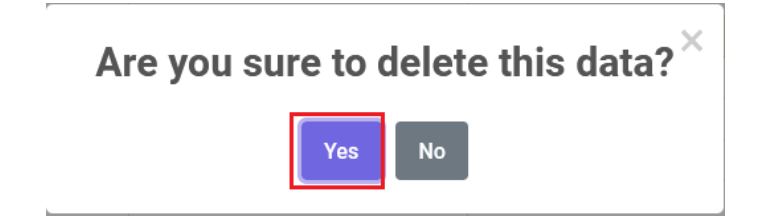

2.1.2 Tab List Mapping Product Tariff

 User dapat melihat data mapping product dan tariff dengan cara Klik Product di Grid. Lalu klik tab List Mapping Product Tariff

| Pro | oduct & Tariff / Proc | luct      |                            |            |                  |                 |        |     |
|-----|-----------------------|-----------|----------------------------|------------|------------------|-----------------|--------|-----|
|     | ② List Product        | list Mapp | ng Product Tariff          |            |                  |                 |        |     |
|     |                       | ~         | Searching                  |            | Search           |                 | +      | ¢   |
|     | Product Id            | Name      | Product Family - (ID) Name | Parent Pro | duct - (ID) Name | Description     | Action |     |
|     | + 1201                | 00        | DTH                        |            |                  | CORPORATE PRICE |        |     |
|     | + 1202                | 01        | DTH                        |            |                  | !NSERT          |        | 3 🔟 |

**4** Kemudian akan tampil halaman List Mapping Prduct Tariff Seperti berikut :

| roduct & Tariff / Pr | oduct    |                          |                     |             |        |
|----------------------|----------|--------------------------|---------------------|-------------|--------|
| List Product         | Lis      | t Mapping Product Tariff |                     |             |        |
| ✓ Searching          |          |                          | Search              |             | + ನಿ   |
| Tariff Id            |          | Product Family Name      | Name                | Description | Action |
| + 300                | 300 DTH  |                          | Tarif Group IDR DTH |             | 2 🗉 🔟  |
| Page 1 of 1 ( 1 r    | records) |                          |                     | Previous    | 1 Next |

## Tambah Data

User dapat menambahkan data Mapping dengan klik tombol

| Product & Tariff / Pro | roduct & Tariff / Product     |                     |             |        |  |  |  |  |  |
|------------------------|-------------------------------|---------------------|-------------|--------|--|--|--|--|--|
| list Product           | ③ List Mapping Product Tariff |                     |             |        |  |  |  |  |  |
|                        | ✓ Searching                   | Search              |             | + ರ    |  |  |  |  |  |
| Tariff Id              | Product Family Name           | Name                | Description | Action |  |  |  |  |  |
| + 300                  | DTH                           | Tarif Group IDR DTH |             | Ø 🗉 💼  |  |  |  |  |  |
| Page 1 of 1 ( 1 r      | ecords)                       |                     | Previous    | 1 Next |  |  |  |  |  |

✤ Kemudian akan tampil form Create data seperti berikut :

|                                                                                    | Create Mapping Product Tariff |   |                              |                                 |
|------------------------------------------------------------------------------------|-------------------------------|---|------------------------------|---------------------------------|
|                                                                                    |                               |   |                              | Back Create Product Tariff Data |
| Product ID*                                                                        |                               |   | Tariff ID*                   |                                 |
| 1202                                                                               |                               |   |                              | م                               |
| Start Date*                                                                        |                               |   | End Date                     |                                 |
| hh / bb / tttt                                                                     |                               | Ö | hh / bb / tttt               |                                 |
|                                                                                    |                               |   |                              |                                 |
| Tariff Element                                                                     |                               |   |                              |                                 |
| Charge Period*                                                                     |                               |   | Charge Period Units*         |                                 |
|                                                                                    |                               |   |                              |                                 |
| Refundable Boo*                                                                    |                               |   | In Advance Boo*              |                                 |
|                                                                                    |                               | ~ |                              |                                 |
| nit Revenue Code ID : *                                                            |                               |   | Pro Rate Boo*                |                                 |
|                                                                                    |                               | Q |                              |                                 |
| Term Revenue Code ID :                                                             |                               |   | Periodic Revenue Code ID : * |                                 |
|                                                                                    |                               | Q |                              | Q                               |
|                                                                                    |                               |   |                              |                                 |
| Tariff Element Ban                                                                 | d                             |   |                              |                                 |
| Initiation Number*                                                                 |                               |   | Termination Number*          |                                 |
|                                                                                    |                               |   |                              |                                 |
|                                                                                    |                               |   |                              |                                 |
| Periodic Number*                                                                   |                               |   |                              |                                 |
| Periodic Number*                                                                   |                               |   |                              |                                 |
| Periodic Number*                                                                   |                               |   |                              |                                 |
| Periodic Number*                                                                   | rride                         |   |                              |                                 |
| Periodic Number*                                                                   | rride                         |   | Init Ov Rev Code ID : *      |                                 |
| Periodic Number* Tariff Element Ove Recur Ov Rev Code ID : *                       | rride                         | ٩ | Init Ov Rev Code ID : *      | ٩                               |
| Periodic Number* Tariff Element Ove Recur Ov Rev Code ID : * Ferm Ov Rev Code ID : | rride                         | Q | Init Ov Rev Code ID : *      | Q                               |

Isi field-field yang tersedia sesuai dengan keterangan berikut.

- Product Id \* : Berisi informasi product id. Otomatis terisi
  - Tariff Id \* : Klik , lalu akan muncul list Tariff. Pilih salah satu data dengan klik
     Choose
- Start Date \*: Pilih tanggal Mulai
- End Date : Pilih tanggal akhir

#### Form Tariff Element

- Charge Period \* : Isikan dengan Charge Period. Mandatory
- Charge Period Units \* : Pilih data Charge Period Units. Mandatory
- Refundable Boo \* : Isikan dengan data refundable boo. Mandatory
- In Advance Boo \* : Pilih STatus Advance Boo
- Init Revenue Code ID: Klik , lalu akan muncul list Init Revenue Code ID. Pilih salah satu data dengan klik 
   Choose
- Pro Rate Boo \* : Pilih status Pro Rate Boo
- Term Revenue Code ID \* : : Klik , lalu akan muncul list Term Revenue Code ID. Pilih salah satu data dengan klik 
   Choose
- Periodic Revenue Code ID \* : Klik , lalu akan muncul list Periodic Revenue Code ID. Pilih salah satu data dengan klik 
   Choose

#### **Tariff Element Band**

- Initiation Number \* : Isikan dengan data Initiation number. Mandatory
- Termination Number \* : Isikan dengan data termination number. Mandatory
- Periodic Number \* : Isikan dengan data periodic number. Mandatory

#### **Tariff Element Override**

- Recur Ov Rev Code ID \* : Klik , lalu akan muncul list Recur Ov Rev Code Id. Pilih salah satu data dengan klik
- Init Ov Rev Code ID \* : Klik , lalu akan muncul list Init Ov Rev Code Id. Pilih salah satu data dengan klik

| Integrated SMS System<br>Dokumen User Manual - Product & Tariff                                                                 |
|----------------------------------------------------------------------------------------------------|
| Term Ov Rev Code ID * : Klik     A, lalu akan muncul list Term Ov Rev Code Id. Pilih salah     Choose     satu data dengan klik |
| Setelah semua field diisi, klik tombol                                                                                          |

## Modify Data

Untuk melakukan perubahan data, klik row data pada grid kemudian klik tombol pada data yang akan diubah

| Pro | oduct & Tariff / Prod           | duct |                          |        |  |             |        |   |  |
|-----|---------------------------------|------|--------------------------|--------|--|-------------|--------|---|--|
|     | list Product                    | Lis  | t Mapping Product Tariff |        |  |             |        |   |  |
|     | <ul> <li>✓ Searching</li> </ul> |      |                          | Search |  |             | +      | ¢ |  |
|     | Tariff Id Product Family Name   |      | Name                     |        |  | Description | Action |   |  |
|     | + 300 DTH                       |      | Tarif Group IDR DTH      |        |  | ø           |        |   |  |

♣ Kemudian akan tampil modiy data seperti berikut :

| Start Mapping Product Tariff <ul> <li>Modify Mapping Product Tariff</li> <li>Back</li> <li>Modify Product Tariff Data</li> </ul> Product ID*       Tariff ID*         1262       300         Start Date*       End Data         Tariff Element       Int Advance Boo*         Int Revenue Code ID :*       Prior Rate Boo*         Term Revenue Code ID :*       Periodic Revenue Code ID : 2*         Tariff Element Band       Intificion Number*         Intified Number*       Termination Number*         0       Back       Modify Product Tariff Data                                                                                                    |                             |                               |   |                               |                                       |
|----------------------------------------------------------------------------------------------------|-----------------------------|-------------------------------|---|-------------------------------|---------------------------------------|
| B List Mapping Product Tarriff Data Product ID* 1202 300 Start Date* 17/05/2016 In/ /bb / /ttt I Tarriff Element Charge Period Units* 1 M Advance Boo* In Advance Boo* Int Revenue Code ID :* Pro Rate Boo* Tarriff Element Band Initiation Number* I Profodic Number* I I I I I I I I I I I I I I I I I I I                                                                                                    | roduct & Tariff / Product   | <b>.</b>                      |   |                               |                                       |
| Product ID* Tariff ID*   1202 300   Start Date* End Date   17/05/2016 Int / bb / fttt   Tariff Element   Charge Period Units*   1   M   ************************************                                                                                                    | List Mapping Product Tariff | Modify Mapping Product Tariff |   |                               |                                       |
| Product ID*       Tariff ID*         1202       300         Start Date*       End Date         17/05/2016       Im / bb / fttt         Tariff Element         Charge Period*         1       M         1       M         retundable 800*       Im Advance 800*         Int Revenue Code ID : *       Pro Rate 800*         Term Revenue Code ID : *       Periodic Revenue Code ID : 2*         Tariff Element Band       Termination Number*         Intilation Number*       Termination Number*         0       Edet Modify Product Tariff Data                                                                                                    |                             |                               |   |                               | Back Modify Product Tariff Data       |
| 1202     300       Sart Date*     End Date       17/05/2016     In / / b//ttt       Tariff Element       Charge Period Units*       1       M       N       M       N       Int Revenue Code ID :*       Pro Rate Boo*       Int Revenue Code ID :*       Pro Rate Boo*       Tariff Element Band       Intiation Number*       0                                                                                                    | Product ID*                 |                               |   | Tariff ID*                    |                                       |
| Sart Date*  I 7/05/2016  In / bb / ttt In / bb / ttt In / | 1202                        |                               |   | 300                           |                                       |
| 17/05/2016     Inh / bb / ttt     Tariff Element   Charge Period Units*   1   M     M     Indvance Boo*     Indvance Boo*     Init Revenue Code ID :     Periodic Revenue Code ID :     Periodic Revenu                                                                                                    | Start Date*                 |                               |   | End Date                      |                                       |
| Tariff Element Charge Period Units*  1 Charge Period Units*  1 M N Refundable Boo* In Advance Boo* Int Revenue Code ID :* Pro Rate Boo* Term Revenue Code ID : Periodic Revenue Code ID : 2* Term Revenue Code ID : Periodic Revenue Code ID : 2* Tariff Element Band Initiation Number* 0 Back Modify Product Tariff Data                                                                                                    | 17 / 05 / 2016              |                               |   | hh / bb / tttt                | <b></b>                               |
| Tariff Element Charge Period Units*                                                                                                    |                             |                               |   |                               |                                       |
| Tariff Element Charge Period Units*    Charge Period Units*                                                                                                    |                             |                               |   |                               |                                       |
| Charge Period Charge Period Units*           1       M         Refundable Boo*       In Advance Boo*         Int Revenue Code ID : *       Pro Rate Boo*         Term Revenue Code ID : *       Periodic Revenue Code ID : 2*         RefURRING Datacom       Q         Tariff Element Band       Termination Number*         Initiation Number*       Termination Number*         0       Back       Modify Product Tariff Data                                                                                                    | Tariff Element              |                               |   |                               |                                       |
| Image: Market Book   Refundable Book   In Advance Book   Init Revenue Code ID : *   Pro Rate Book   Term Revenue Code ID :   Periodic Revenue Code ID : 2*   RECURRING Datacom   Tariff Element Band   Initiation Number*   0     Back                                                                                                    | Charge Period*              |                               |   | Charge Period Units*          |                                       |
| Refundable Boo*     In Advance Boo*     Init Revenue Code ID :*   Pro Rate Boo*   Init Revenue Code ID :   Periodic Revenue Code ID : 2*   RECURRING Datacom   Tariff Element Band   Initiation Number*   Periodic Number*   0     Back   Modify Product Tariff Data                                                                                                    |                             |                               |   | М                             | · · · · · · · · · · · · · · · · · · · |
| Init Revenue Code ID :*  Term Revenue Code ID :  Periodic Revenue Code ID : 2*  Tariff Element Band Initiation Number*  Periodic Number*   Modify Product Tariff Data                                                                                                    | Refundable Boo*             |                               |   | In Advance Boo*               |                                       |
| Init Revenue Code ID :* Pro Rate Boo* Term Revenue Code ID : Periodic Revenue Code ID : 2* RECURRING Datacom                                                                                                    |                             |                               | ~ |                               | · · · · · · · · · · · · · · · · · · · |
| Term Revenue Code ID :     Periodic Revenue Code ID : 2*     RECURRING Datacom     Tariff Element Band     Initiation Number*     Periodic Number*     0     Back                                                                                                    | Init Revenue Code ID : *    |                               |   | Pro Rate Boo*                 |                                       |
| Term Revenue Code ID :     Periodic Revenue Code ID : 2*       Q     RECURRING Datacom       Tariff Element Band       Initiation Number*       Periodic Number*       0       Back     Modify Product Tariff Data                                                                                                    |                             |                               | Q |                               | 、<br>、                                |
| Q     RECURRING Datacom     Q       Tariff Element Band     Initiation Number*     Initiation Number*       Periodic Number*     Initiation Number*     Initiation Number*       0     Back     Modify Product Tariff Data                                                                                                    | Term Revenue Code ID :      |                               |   | Periodic Revenue Code ID : 2* |                                       |
| Tariff Element Band Initiation Number*  Periodic Number*  0 Back Modify Product Tariff Data                                                                                                    |                             |                               | Q | RECURRING Datacom             | Q                                     |
| Tariff Element Band Initiation Number*  Periodic Number*  0 Back Modify Product Tariff Data                                                                                                    |                             |                               |   |                               |                                       |
| Tariff Element Band Initiation Number*  Periodic Number*  0 Back Modify Product Tariff Data                                                                                                    |                             |                               |   |                               |                                       |
| Initiation Number*  Periodic Number*  0 Back Modify Product Tariff Data                                                                                                    | Tariff Element Band         | b                             |   |                               |                                       |
| Periodic Number* 0 Back Modify Product Tariff Data                                                                                                    | Initiation Number*          |                               |   | Termination Number*           |                                       |
| Periodic Number* 0 Back Modify Product Tariff Data                                                                                                    |                             |                               |   |                               |                                       |
| 0 Back Modify Product Tariff Data                                                                                                    | Periodic Number*            |                               |   |                               |                                       |
| Back Modify Product Tariff Data                                                                                                    | 0                           |                               |   |                               |                                       |
|                                                                                                    |                             |                               |   |                               | Back Modify Product Tariff Data       |

Lakukan perubaha data dengan mengisi field-field yang tersedia di form. Kemudian klik

Modify Product Tariff Data

-

untuk menyimpan perubahan data.

#### View Detil Mapping ProductTariff

4 Untuk melihat detil Mapping product tariff, klik data yang akan dilihat pada grid. Kemudian klik

| tor | nbol 🛄              |                               |            |            |  |             |        |   |   |
|-----|---------------------|-------------------------------|------------|------------|--|-------------|--------|---|---|
| Pro | duct & Tariff / Pro | duct                          |            |            |  |             |        |   |   |
|     | List Product        | ist Product                   |            |            |  |             |        |   |   |
|     |                     |                               |            |            |  |             |        |   |   |
|     |                     | ~                             |            | Searching  |  | Search      |        | + | ¢ |
|     | Tariff Id           | Tariff Id Product Family Name |            | Name       |  | Description | Action |   |   |
|     | + 300 DTH           |                               | Tarif Grou | up IDR DTH |  |             |        |   |   |

Kemudian akan tampil form detil product tarif seperti berikut :

| Product & Tariff / Product    |                        |
|-------------------------------|------------------------|
| List Mapping Product Tariff   |                        |
|                               |                        |
| Product ID*                   | Tariff ID*             |
| 1202                          | 300                    |
|                               |                        |
| Start Date*                   | Sales End Date         |
| 2016-05-17                    |                        |
| Tariff Element                |                        |
| Charge Period*                | Charge Period Units*   |
| 1                             | Monthly                |
| Refundable Boo*               | In Advance Boo*        |
| Y                             | Y                      |
|                               |                        |
| Init Revenue Code ID : *      | Рто кате воо"          |
|                               |                        |
| Periodic Revenue Code ID : 2* | Term Revenue Code ID : |
| RECURRING Datacom             |                        |
|                               |                        |
| Tariff Element Band           |                        |
| Initiation Number*            | Termination Number*    |
|                               |                        |
| Periodic Number*              |                        |

0

| Tariff Element Override |                          |
|-------------------------|--------------------------|
| Init Max Number*        | Init Max Mod Type*       |
|                         | 1                        |
| Init Min Number*        | Init Min Mod Type*       |
| 0                       | 1                        |
| Recur Max Number*       | Recur Max Mod Type*      |
| 0                       | 1                        |
| Recur Min Number*       | Recur Min Mod Type*      |
| 0                       | 1                        |
| Term Max Number*        | Term Max Mod Type*       |
|                         | 1                        |
| Term Min Number*        | Term Min Mod Type*       |
| 0                       | 1                        |
| Init Ov Rev Code ID : * | Recur Ov Rev Code ID : * |
|                         |                          |
| Term Ov Rev Code ID :   |                          |
|                         |                          |
|                         | Back                     |

#### **Delete Data**

4 Untuk menghapus data product tariff, klik data yang akan dihapus pada grid. Kemudian klik

| tombol 🔟               |          |                          |            |           |             |          |        |      |
|------------------------|----------|--------------------------|------------|-----------|-------------|----------|--------|------|
| Product & Tariff / Pro | oduct    |                          |            |           |             |          |        |      |
| list Product           | ② Lis    | t Mapping Product Tariff |            |           |             |          |        |      |
|                        | ~        | Searching                |            | Search    |             |          | +      | ¢    |
| Tariff Id              |          | Product Family Name      | Name       |           | Description |          | Action |      |
| + 300                  |          | DTH                      | Tarif Grou | p IDR DTH |             |          |        |      |
| Page 1 of 1 ( 1 r      | records) |                          |            |           |             | Previous | 1      | Next |

**4** Kemudian akan muncul notifikai hapus data. Klik Yes untuk menghapus data.

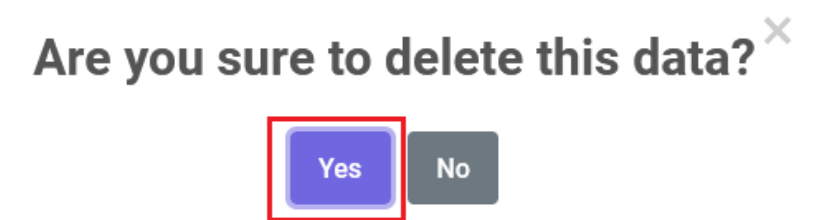

↓ Jika data berhasil dihapus, data akan hilang dari grid.

## 2.2 Tariff

Merupakan fasilitas untuk menyimpan, mengedit, dan menghapus data Tariff.

♣ Setelah berhasil login, pilih menu Product & Tariff > Tariff

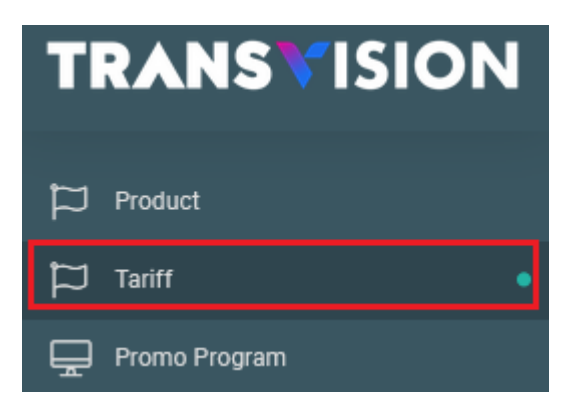

## 2.2.1 Tab List Tariff

4 Kemudian akan tampil halaman tab List Tariff

| Eist Tariff | B List Mapping Product Tariff |                           |                           |    |        |
|-------------|-------------------------------|---------------------------|---------------------------|----|--------|
|             | ✓ Searching                   | Search Standard Tariff    | f Scenario - IDR          | ~  | + 🕫    |
| Tariff Id   | Tariff Name                   | Tariff Family - (ID) Name | Tariff Parent - (ID) Name | e. | Action |
| + 300       | Tarif Group IDR DTH           | Direct to Home            |                           |    | Ø 🗉 🚺  |
| + 301       | Tarif Group IDR INTERNET      | Internet                  |                           |    | 2 🗉 🚺  |
| + 302       | Tarif Group IDR XSTREAM       | Xstream                   |                           |    | 2 🗉 🚺  |
| + 303       | Tarif Group IDR CUBMU         | cubmu.com                 |                           |    | 2 🗉 🚺  |
| + 305       | adang2                        | Xstream                   |                           |    |        |

4 Untuk melakukan pencarian, pilih drop down, lalu masukan kata pencarian di Field searching.

Lalu klik tombol Search . Sistem akan menampilkan list data berdasarkan hasil pencarian.

| oduct & Tariff / 1               | Tariff  |      |                   |       |                    |
|----------------------------------|---------|------|-------------------|-------|--------------------|
| list Tariff                      | Ist M   | lapp | ng Product Tariff |       |                    |
|                                  | ~       |      | Searching         |       | Search             |
| Tariff Id<br>Tariff Parent - (II | D) Name | lar  | ne                | Tarif | f Family - (ID) Na |
| Tariff Family - (II              | D) Name | d    | IP IDR DTH        | Direc | ct to Home         |
| Tariff Name                      |         | d    | IP IDR INTERNET   | Inter | net                |

Untuk melihat informasi detil mengenai tariff, klik icon lalu akan tampil informasi sebagai berikut :

| Proc | luct & Tariff / Tariff                                        |                          |       |             |                                |                           |    |      |   |
|------|---------------------------------------------------------------|--------------------------|-------|-------------|--------------------------------|---------------------------|----|------|---|
| 1    | 양 List Tariff 양 List Mapping Product                          | Tariff                   |       |             |                                |                           |    |      |   |
|      | ✓ Search                                                      | ing Se                   | earch | :h          | Standard Tariff Scenario - IDR | ~                         | +  |      | ¢ |
|      | Tariff Id                                                     | Tariff Name              | Та    | fariff Fam  | nily - (ID) Name               | Tariff Parent - (ID) Name | Ac | tion |   |
|      | <mark>- 3</mark> 00                                           | Tarif Group IDR DTH      | Dii   | )irect to H | łome                           |                           | Ø  |      | 0 |
|      | Tariff Description :<br>Start Date : 2016-05-17<br>End Date : |                          |       |             |                                |                           |    |      |   |
|      | <b>+</b> 301                                                  | Tarif Group IDR INTERNET | Int   | nternet     |                                |                           | Ø  |      | 1 |

## Tambah Data

Untuk melakukan penambahan data tariff, klik tombol

| Product & Tariff / | Tariff                      |                           |                           |        |
|--------------------|-----------------------------|---------------------------|---------------------------|--------|
| list Tariff        | list Mapping Product Tariff |                           |                           |        |
|                    | ✓ Searching                 | Search Standard Tariff S  | Scenario - IDR 🗸 🗸        | + 0    |
| Tariff Id          | Tariff Name                 | Tariff Family - (ID) Name | Tariff Parent - (ID) Name | Action |
| + 300              | Tarif Group IDR DTH         | Direct to Home            |                           | Ø 🗉 🖸  |

♣ Kemudian akan tampil form tambah tariff seperti berikut :

| List Tariff           |   |                                                 |              |
|-----------------------|---|-------------------------------------------------|--------------|
| Tariff Name*          |   | Tariff Description                              |              |
|                       |   |                                                 |              |
| Tariff Type*          |   | Sales End Date                                  |              |
| Standard              | ~ | hh / bb / tttt                                  | ć            |
| Tax Inclusive*        |   | Parent Tariff ID(kosongkan jika akan membuat pa | rent tariff) |
| Y                     | ~ |                                                 | C            |
| Sales Start Date*     |   |                                                 |              |
| hh / bb / tttt        | Ö |                                                 |              |
| Product Family ID : * |   |                                                 |              |
|                       | Q |                                                 |              |

Isi field-field yang tersedia sesuai dengan keterangan berikut :

- Tariff Name \* : Isikan dengan nama tariff. Mandatory
- Tariff Description \* : Isikan dengan deskripsi tarif. Mandatory
- Tariff Type \* : Pilih tipe tariff
- Tax Inclusive \* : Pilih status tax inclusive. Mandatory
- Sales Start Date \* : Pilih tanggal mulai. Mandatory
- Sales End Date \* : Pilih tanggal akhir. Mandatory
- Product Family Id \* : Klik , lalu akan muncul list data product family id. Pilih salah satu data dengan klik 
   Choose . Mandatory
- Parent Tariff Id : Klik , lalu akan muncul list data parent tariff id. Pilih salah satu data dengan klik <a href="https://www.choose">Choose</a>. Dapat dikosongkan jika membuat parent tariff

Create Data

Setelah Form selesai diisi klik tombol

## **Modify Data**

Untuk melakukan perubahan data, klik data yang akan diubah pada grid. Kemudian klik tombol

| Pr | oduct & Tariff / Ta | riff                            |                                |                           |        |
|----|---------------------|---------------------------------|--------------------------------|---------------------------|--------|
|    | list Tariff         | list Mapping Product Tariff     |                                |                           |        |
|    |                     | <ul> <li>✓ Searching</li> </ul> | Search Standard Tariff Scenari | o - IDR 🗸                 | + 🕫    |
|    | Tariff Id           | Tariff Name                     | Tariff Family - (ID) Name      | Tariff Parent - (ID) Name | Action |
|    | + 300               | Tarif Group IDR DTH             | Direct to Home                 |                           |        |
|    | + 301               | Tarif Group IDR INTERNET        | Internet                       |                           | 🕼 🗉 🚺  |

↓ Kemudian akan tampil form Modify Tariff sepeti berikut :

| Product & Tariff / Tariff   |                                                             |
|-----------------------------|-------------------------------------------------------------|
| S List Tariff Modify Tariff |                                                             |
|                             | Back Modify Data                                            |
| 300                         |                                                             |
| Tariff Name*                | Sales End Date                                              |
| Tarif Group IDR DTH         | hh / bb / tttt                                              |
| Tariff Type*                | Parent Tariff ID(kosongkan jika akan membuat parent tariff) |
| Standard v                  | Q                                                           |
| Tax Inclusive*              |                                                             |
| Υ                           |                                                             |
| Sales Start Date*           |                                                             |
| 17/05/2016                  |                                                             |
| Product Family ID : 1*      |                                                             |
| Direct to Home              |                                                             |
|                             | Back Modify Data                                            |

Lakukan perubahan data dengan mengisi field-field yang tersedia di form. Kemudian klik

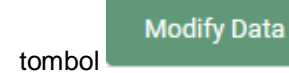

untuk menyimpan perubahan data.

#### **View Detil Product**

🔸 Untuk melihat detil product, klik data yang akan dilihat pada grid. Kemudian klik tombol 🔲

| Product & Tariff / | Tariff                          |                           |                          |    |        |   |
|--------------------|---------------------------------|---------------------------|--------------------------|----|--------|---|
| 🕲 List Tariff      | ③ List Mapping Product Tariff   |                           |                          |    |        |   |
|                    | <ul> <li>✓ Searching</li> </ul> | Search Standar            | d Tariff Scenario - IDR  | ~  | +      | ¢ |
| Tariff Id          | Tariff Name                     | Tariff Family - (ID) Name | Tariff Parent - (ID) Nar | me | Action |   |
| + 300              | Tarif Group IDR DTH             | Direct to Home            |                          |    |        |   |

✤ Kemudian akan tampil form detil product seperti berikut :

| List Tariff Detail Tariff |                                                                |    |
|---------------------------|----------------------------------------------------------------|----|
|                           |                                                                | Ba |
| Tariff ID                 | Tariff Description                                             |    |
| 300                       |                                                                |    |
| Tariff Name*              | Sales End Date                                                 |    |
| Tarif Group IDR DTH       | hh / bb / tttt                                                 |    |
| Tariff Type*              | Parent Tariff ID : (kosongkan jika akan membuat parent tariff) |    |
| Standard                  | ~                                                              |    |
| Tax Inclusive*            |                                                                |    |
| Y                         | ~                                                              |    |
| Sales Start Date*         |                                                                |    |
| 17 / 05 / 2016            |                                                                |    |
| Product Family ID : 1*    |                                                                |    |
| Direct to Home            |                                                                |    |
|                           |                                                                | Ba |

#### **Delete Data**

Ŵ

4 Untuk menghapus data product, klik data yang akan dihapus pada grid. Kemudian klik tombol

| luct & Tariff / | Tariff                      |                           |                      |      |     |     |
|-----------------|-----------------------------|---------------------------|----------------------|------|-----|-----|
| 🔋 List Tariff   | list Mapping Product Tariff |                           |                      |      |     |     |
|                 | ✓ Searching                 | Search Standard Tari      | ff Scenario - IDR    | ~    | +   |     |
| Tariff Id       | Tariff Name                 | Tariff Family - (ID) Name | Tariff Parent - (ID) | Name | Act | ion |
| + 300           | Tarif Group IDR DTH         | Direct to Home            |                      |      | R   |     |

4 Kemudian akan muncul kotak konfirmasi. Klik Yes untuk melanjutkan proses hapus data.

| - | Are you sure to delete this data? $^{	imes}$ |
|---|----------------------------------------------|
|   | Yes No                                       |

## 2.2.2 Tab List Mapping Product Tariff

User dapat melihat data mapping product dan tariff dengan cara Klik Tarif di Grid. Lalu klik tab List Mapping Product Tariff

| Product & Tariff | / Tariff                        |                           |                         |         |        |
|------------------|---------------------------------|---------------------------|-------------------------|---------|--------|
| list Tariff      | list Mapping Product Tariff     |                           |                         |         |        |
|                  | <ul> <li>✓ Searching</li> </ul> | Search Standar            | d Tariff Scenario - IDR | ~       | + 🕫    |
| Tariff Id        | Tariff Name                     | Tariff Family - (ID) Name | Tariff Parent - (I      | D) Name | Action |
| + 300            | Tarif Group IDR DTH             | Direct to Home            |                         |         | Ø E 🛈  |
| + 301            | Tarif Group IDR INTERNET        | Internet                  |                         |         | ☞ 🗉 🛈  |

↓ Kemudian akan tampil halaman List Mapping Product Tariff Seperti berikut :

| iduct & Tariff / Tariff |                     |                    |                   |      |  |  |  |  |  |  |
|-------------------------|---------------------|--------------------|-------------------|------|--|--|--|--|--|--|
| ② List Tariff           | List Tariff         |                    |                   |      |  |  |  |  |  |  |
|                         |                     |                    |                   |      |  |  |  |  |  |  |
|                         | ✓ Searching         | Search             | +                 | ¢    |  |  |  |  |  |  |
| _                       |                     |                    |                   |      |  |  |  |  |  |  |
| Tariff Id               | Product Family Name | Name               | Description Actio | n    |  |  |  |  |  |  |
| + 300                   | DTH                 | CORPORATE PRICE    |                   | E 0  |  |  |  |  |  |  |
| + 300                   | DTH                 | !NSERT             | Ø                 |      |  |  |  |  |  |  |
| + 300                   | DTH                 | AL QURAN AL KAREEM |                   |      |  |  |  |  |  |  |
| + 300                   | DTH                 | ALJAZEERA          |                   |      |  |  |  |  |  |  |
| + 300                   | DTH                 | THRILL TRANSISI    | Ø                 | E 🛈  |  |  |  |  |  |  |
| Page 1 of 111 (         | 551 records )       |                    | Previous 1        | Next |  |  |  |  |  |  |

#### Tambah Data

User dapat menambahkan data Mapping dengan klik tombol

| oduct & Tariff / | Tariff |                       |                 |    |             |        |
|------------------|--------|-----------------------|-----------------|----|-------------|--------|
| List Tariff      | List M | apping Product Tariff |                 |    |             |        |
|                  | ~      | Searching             | Sear            | ch |             | + ¢9   |
| Tariff Id        | F      | Product Family Name   | Name            |    | Description | Action |
| + 300            | ſ      | DTH                   | CORPORATE PRICE |    |             | @ ⊨ 0  |
| + 300            | (      | DTH                   | INSERT          |    |             | 2 🗉 🖸  |

✤ Kemudian akan tampil form Create data seperti berikut :

#### Integrated SMS System Dokumen User Manual - Product & Tariff

| List Mapping Product Tariff |          |                                 |
|-----------------------------|----------|---------------------------------|
| Product Name*               | Tarif    | f ID*                           |
|                             | Q 30     | 10                              |
| Start Date*                 | End      | Date                            |
| hh / bb / tttt              | h        | h / bb / tttt                   |
| Tariff Element              |          |                                 |
| Charge Period*              | Char     | ge Period Units*                |
|                             |          |                                 |
| Refundable Boo*             | In Ad    | Ivance Boo*                     |
|                             | <b>~</b> |                                 |
| init Revenue Code ID : *    | Pro F    | Rate Boo*                       |
|                             | Q        |                                 |
| Term Revenue Code ID :      | Perio    | odic Revenue Code ID : *        |
|                             | Q        |                                 |
|                             |          |                                 |
| Tariff Element Band         |          |                                 |
| Initiation Number*          | Term     | ination Number*                 |
|                             |          |                                 |
| Periodic Number*            |          |                                 |
|                             |          |                                 |
| Tariff Element Override     |          |                                 |
| Recur Ov Rev Code ID : *    | Init O   | v Rev Code ID : *               |
|                             | Q        | c                               |
| Term Ov Rev Code ID :       |          |                                 |
|                             | Q        |                                 |
|                             |          | Back Create Product Tariff Data |

- Product Id \* : Berisi informasi product id. Otomatis terisi
- Tariff Id \* : Klik , lalu akan muncul list Tariff. Pilih salah satu data dengan klik Choose
- Start Date \* : Pilih tanggal Mulai
- End Date : Pilih tanggal akhir

#### Form Tariff Element

- Charge Period \* : Isikan dengan Charge Period. Mandatory
- Charge Period Units \* : Pilih data Charge Period Units. Mandatory
- Refundable Boo \* : Isikan dengan data refundable boo. Mandatory
- In Advance Boo \* : Pilih STatus Advance Boo
- Init Revenue Code ID: Klik , lalu akan muncul list Init Revenue Code ID. Pilih salah satu data dengan klik
- Pro Rate Boo \* : Pilih status Pro Rate Boo
- Term Revenue Code ID \* : : Klik , lalu akan muncul list Term Revenue Code ID. Pilih salah satu data dengan klik 
   Choose
- Periodic Revenue Code ID \* : Klik , lalu akan muncul list Periodic Revenue Code ID. Pilih salah satu data dengan klik 
   Choose

#### **Tariff Element Band**

- Initiation Number \* : Isikan dengan data Initiation number. Mandatory
- Termination Number \* : Isikan dengan data termination number. Mandatory
- Periodic Number \* : Isikan dengan data periodic number. Mandatory

#### **Tariff Element Override**

- Recur Ov Rev Code ID \* : Klik , lalu akan muncul list Recur Ov Rev Code Id. Pilih salah satu data dengan klik 
   Choose
- Init Ov Rev Code ID \* : Klik , lalu akan muncul list Init Ov Rev Code Id. Pilih salah satu data dengan klik
- Term Ov Rev Code ID \* : Klik , lalu akan muncul list Term Ov Rev Code Id. Pilih salah satu data dengan klik 
   Choose

|       |                    |                           | Integrated S             | MS System              |                           |        |
|-------|--------------------|---------------------------|--------------------------|------------------------|---------------------------|--------|
|       |                    |                           | Dokumen User Man         | ual - Product & Tariff | 2                         |        |
|       |                    |                           |                          |                        |                           |        |
| Setel | ah semua fi        | eld diisi, klik toml      | Create Produt Tariff Dat | a untuk menyi          | impa data.                |        |
| Мс    | odify Data         | a                         |                          |                        |                           |        |
|       | •                  |                           |                          |                        |                           |        |
|       | Lintuk mol         | akukan parubah            | on data klik row date    | a nada grid kon        | audian klik tombol        | 🖉 pada |
| +     |                    |                           | an uala, kiik tuw uala   | a paua gliu keli       |                           | paua   |
|       | data yang          | akan diubah               |                          |                        |                           |        |
|       | Product & Tariff / | Tariff                    |                          |                        |                           |        |
|       | ③ List Tariff      | list Mapping Product Tari | f                        |                        |                           |        |
|       |                    | ✓ Searching               | Search                   | Standard Tariff Scenar | rio - IDR 🗸 🗸             | + 🕫    |
|       | Tariff Id          | Tariff Name               | Tariff Family - (        | D) Name                | Tariff Parent - (ID) Name | Action |
|       | + 300              | Tarif Group IDR DTH       | Direct to Home           |                        |                           |        |
|       |                    |                           |                          |                        |                           |        |
| 4     | Kemudian           | akan tampil form          | modify data seperti b    | erikut :               |                           |        |
|       | Product & Tariff / | Tariff                    |                          |                        |                           |        |

| List Tariff            |   |                                                             |            |
|------------------------|---|-------------------------------------------------------------|------------|
| Tariff ID              |   | Back                                                        | Modify Dat |
| 300                    |   |                                                             |            |
| Fariff Name*           |   | Sales End Date                                              |            |
| Tarif Group IDR DTH    |   | hh / bb / tttt                                              |            |
| Tariff Type*           |   | Parent Tariff ID(kosongkan jika akan membuat parent tariff) |            |
| Standard               | ~ |                                                             |            |
| Fax Inclusive*         |   |                                                             |            |
| Y                      | ~ |                                                             |            |
| Sales Start Date*      |   |                                                             |            |
| 17 / 05 / 2016         |   |                                                             |            |
| Product Family ID : 1* |   |                                                             |            |
| Direct to Home         |   |                                                             |            |
|                        |   | Back                                                        | Modify Da  |

Lakukan perubaha data dengan mengisi field-field yang tersedia di form. Kemudian klik

Modify Data

untuk menyimpan perubahan data.

## **View Detil Product Tariff**

4 Untuk melihat detil Mapping detil product tariff, klik data yang akan dilihat pada grid.

Kemudian klik tombol 🔳

| Product & Tariff / | Tariff                          |                 |             |        |     |
|--------------------|---------------------------------|-----------------|-------------|--------|-----|
| list Tariff        | ② List Mapping Product Tariff   |                 |             |        |     |
|                    |                                 |                 |             |        |     |
|                    | <ul> <li>✓ Searching</li> </ul> | Search          |             | +      | Ş   |
| _                  |                                 |                 | 1           |        |     |
| Tariff Id          | Product Family Name             | Name            | Description | Action | n   |
| + 300              | DTH                             | CORPORATE PRICE |             | 6      | E 🛈 |

## **4** Kemudian akan tampil form detil product tarif seperti berikut :

| Product & Tariff / Tariff                             |                        |
|-------------------------------------------------------|------------------------|
| ③ List Mapping Product Tariff ③ Detail Product Tariff |                        |
|                                                       |                        |
|                                                       | Back                   |
| Product Name*                                         | Tariff ID*             |
| CORPORATE PRICE                                       | 300                    |
| Start Date*                                           | Sales End Date         |
| 2016-05-17                                            |                        |
|                                                       |                        |
|                                                       |                        |
| Tariff Element                                        |                        |
| Charge Period*                                        | Charge Period Units*   |
| 1                                                     | Monthly                |
|                                                       |                        |
| Refundable Boo*                                       | In Advance Boo*        |
| Y                                                     | Y                      |
| Init Revenue Code ID : *                              | Pro Rate Boo*          |
|                                                       | Y                      |
|                                                       |                        |
| Periodic Revenue Code ID : 2*                         | Term Revenue Code ID : |
| Credit Card Payment-Thank You                         |                        |
|                                                       |                        |
| Tariff Element Band                                   |                        |
| Initiation Number*                                    | Termination Number*    |
|                                                       |                        |
|                                                       |                        |
| Periodic Number*                                      |                        |
| 0                                                     |                        |
|                                                       | Back                   |

#### **Delete Data**

↓ Untuk menghapus data product tariff, klik data yang akan dihapus pada grid. Kemudian klik

tombol 🔟

| duct & Tariff / 1  | Tariff                          |        |             |        |
|--------------------|---------------------------------|--------|-------------|--------|
| List Tariff        | List Mapping Product Tariff     |        |             |        |
|                    | <ul> <li>✓ Searching</li> </ul> | Search |             | +      |
| Tariff Id          | Product Family Name             | Name   | Description | Action |
| TH CORPORATE PRICE |                                 |        |             |        |

**4** Kemudian akan muncul notifikai hapus data. Klik Yes untuk menghapus data.

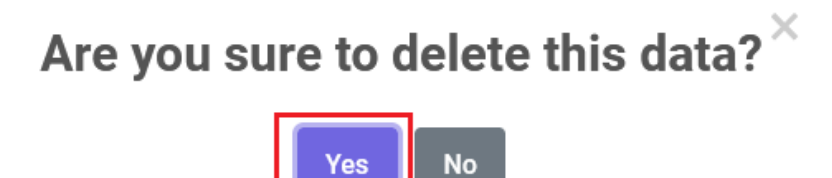

4 Jika data berhasil dihapus, data akan hilang dari grid.

## 2.3 Promo Program

Merupakan fasilitas untuk menyimpan, mengedit, dan menghapus data Promo Program, Promo Product, dan Promo Rule.

↓ Untuk mengakses menu Promo Program. Klik menu Product & Tariff > Promo Program

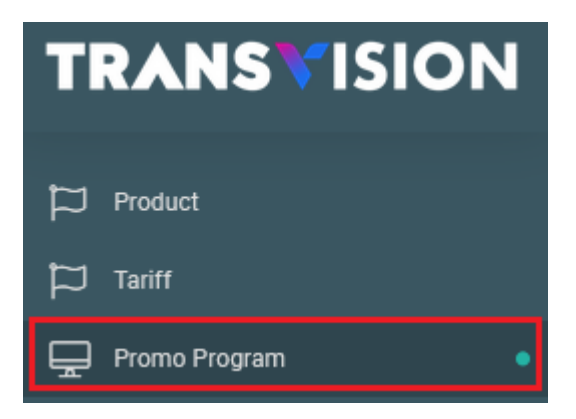

Kemudian akan tampil halaman Promo Program Seperti Berikut :

#### Integrated SMS System Dokumen User Manual - Product & Tariff

| Pro | Product & Tariff / Promo Program |                                 |            |            |      |         |       |                    |                            |  |
|-----|----------------------------------|---------------------------------|------------|------------|------|---------|-------|--------------------|----------------------------|--|
|     | Promo Program                    | Promo Product                   | Promo Rule |            |      |         |       |                    |                            |  |
|     |                                  | <ul> <li>✓ Searching</li> </ul> |            |            | Sear | ch      | Reset | Search             | + 🕫                        |  |
|     | ID                               | Promo Code                      | Promo Name | Valid From |      | Valid T | ō     | Discount Ledger    | Action                     |  |
|     | + 640                            | 10A                             | 10A        | 2010-01-01 |      |         |       | Create New SumCode | Ø 🔟                        |  |
|     | + 643                            | 10B                             | 10B        | 2010-01-01 |      |         |       | Create New SumCode | Ø 🔟                        |  |
|     | + 744                            | 10C                             | 10C        | 2010-01-01 |      |         |       | Create New SumCode | Ø 🔟                        |  |
|     | + 17                             | 10D                             | 10D        | 2010-01-01 |      |         |       | Same SumCode       | <ul> <li>(2) 10</li> </ul> |  |

Untuk melihat informasi detil mengenai promo program, klik icon ella lalu akan tampil informasi sebagai berikut :

| Pro | duct & Tariff / Promo Program                                                                                                    |            |                     |  |            |          |                              |        |
|-----|----------------------------------------------------------------------------------------------------|------------|---------------------|--|------------|----------|------------------------------|--------|
|     | Promo Program Promo Product                                                                                                    | Promo Ri   | ule                 |  |            |          |                              |        |
|     | ✓ Searchin                                                                                                    |            | Search Reset Search |  |            |          | +                            |        |
|     | ID                                                                                                    | Promo Code | Promo Name          |  | Valid From | Valid To | Discount Ledger              | Action |
|     | 640<br>Prorate Method : No Prorate<br>Notes : ceria<br>Creation Date : 2023-10-27 04:20:28<br>Created By : TRANSVISION<br>Updated Date : 2023-11-08 14:28:00<br>Updated By : admin | 10A        | GOLD+ 139K PM10+2   |  | 2010-01-01 |          | Same Revenue Component       |        |
|     | <b>+</b> 643                                                                                                    | 10B        | GOLD+ 169K PM10+2   |  | 2010-01-01 |          | Create New Revenue Component | 1      |

## 2.3.1 Tab Promo Program

4 Untuk melakukan pencarian, pilih drop down, lalu masukan kata pencarian di Field searching.

|                  | Search |                                                                |
|------------------|--------|----------------------------------------------------------------|
| Lalu klik tombol | couron | Sistem akan menampilkan list data berdasarkan hasil pencarian. |

| Product & Tariff / Pro | omo Program           |            |            |          |              |
|------------------------|-----------------------|------------|------------|----------|--------------|
| Promo Program          | Promo Product         | Promo Rule |            |          |              |
| Promo Code             | ✓ Searching           |            | 5          | Search   | Reset Search |
| Promo Name             | io C <mark>ode</mark> | Promo Name | Valid From | Valid To | Discount Le  |
| + 640                  | TUA                   | 10A        | 2010-01-01 |          | Create New   |

#### Tambah Data

+ Untuk melakukan penambahan data Promo Program, klik tombol

| Product & Tariff / Prop | no Program                      |            |            |          |                 |       |   |
|-------------------------|---------------------------------|------------|------------|----------|-----------------|-------|---|
| Promo Program           | Promo Product                   | Promo Rule |            |          |                 |       |   |
|                         | <ul> <li>✓ Searching</li> </ul> |            | Sear       | rch Rese | t Search        | +     | ¢ |
| ID                      | Promo Code                      | Promo Name | Valid From | Valid To | Discount Ledger | Actio | n |

4 Lalu akan muncul form Create Promo Program seperti berikut :

| oduct & Tariff / Prom  | o Program |  |  |        |              |
|------------------------|-----------|--|--|--------|--------------|
| Promo Program          |           |  |  |        |              |
| Promo Program          |           |  |  |        |              |
| Create Prom            | o Program |  |  |        |              |
| Kode Program Pro       | omo*      |  |  |        |              |
| Nama Program Pr        | omo*      |  |  |        |              |
| Valid From*            |           |  |  |        |              |
| mm/dd/yyyy             |           |  |  |        |              |
| Valid To<br>mm/dd/yyyy |           |  |  |        |              |
| Tipe Ledger *          |           |  |  |        |              |
|                        |           |  |  |        | Q            |
| Prorate Method *       |           |  |  |        | Q            |
| Notes                  |           |  |  |        |              |
|                        |           |  |  |        |              |
|                        |           |  |  | Cancel | Save changes |

Isi field-field yang tersedia di form promo program sesuai dengan keterangan berikut :

- Kode Program Promo \* : Isikan dengan kode promo. Mandatory
- Nama Program Promo \* : Isikan dengan nama promo. Mandatory
- Valid From \* : Pilih tanggal valid from. Mandatory
- Valid To : pilih tanggal valid to
- Tipe Ledger \* : Klik tombol lalu akan tampil list ledger. Pilih salah satu data dengan klik tombol **Choose**

- Prorate Method \* : Klik tombol Q lalu akan tampil list promo method. Pilih salah satu data dengan klik tombol **Choose**
- Notes : Isikan dengan catatan

Setelah semua field diisi, klik tombol

Save changes untuk menyimpa data.

#### Edit Data

Untuk melakukan perubahan data, klik row data pada grid kemudian klik tombol pada data yang akan diubah

| Produc | ct & Tariff / | Promo Program |          |            |     |          |              |          |                 |   |     |     |
|--------|---------------|---------------|----------|------------|-----|----------|--------------|----------|-----------------|---|-----|-----|
| ŵ      | Promo Progr   | am 💿 Promo I  | Product  | Promo Rule |     |          |              |          |                 |   |     |     |
|        |               |               |          |            |     |          |              |          |                 |   |     |     |
|        |               | ► Sear        | rching   |            | Sea | rch      | Reset Search |          |                 | + |     | දී  |
|        |               |               |          |            |     |          |              |          |                 |   |     |     |
| ID     |               | Promo Code    | Promo Na | me         |     | Valid Fr | om           | Valid To | Discount Ledger |   | Act | ion |
| F      | 640           | 10A           | GOLD+13  | 9K PM10+2  |     | 2010-01  | -01          |          | Same SumCode    |   | Ø   | Û   |

4 Kemudian akan tampil form edit data seperti berikut :

| luct & Tariff / Promo Program |                     |
|-------------------------------|---------------------|
| Promo Program                 |                     |
| Promo Program                 |                     |
| Edit Promo Program            |                     |
| Kode Program Promo*           |                     |
| 10A                           |                     |
| Nama Program Promo*           |                     |
| GOLD+ 139K PM10+2             |                     |
| Valid From*                   |                     |
| 01/01/2010                    |                     |
| Valid To                      |                     |
| mm/dd/yyyy                    | •                   |
| Tipe Ledger *                 |                     |
| Same SumCode                  | Q                   |
| Prorate Method *              |                     |
| No Prorate                    | Q                   |
| Notes                         |                     |
| TEST EDIT                     |                     |
|                               |                     |
|                               | Cancel Save changes |

Lakukan perubaha data dengan mengisi field-field yang tersedia di form. Kemudian klik

Save changes

untuk menyimpan perubahan data.

#### **Delete Data**

4 Untuk menghapus data promo program, klik data yang akan dihapus pada grid. Kemudian

| klił | k tombol 🛄           |               |            |            |             |                    |        |
|------|----------------------|---------------|------------|------------|-------------|--------------------|--------|
| Pro  | duct & Tariff / Pron | no Program    |            |            |             |                    |        |
|      | Promo Program        | Promo Product | Promo Rule |            |             |                    |        |
|      |                      | ✓ Searching   |            | Sear       | rch Reset : | Search             | + ಿ    |
|      | ID                   | Promo Code    | Promo Name | Valid From | Valid To    | Discount Ledger    | Action |
|      | + 640                | 10A           | 10A        | 2010-01-01 |             | Create New SumCode |        |

**4** Kemudian akan muncul notifikai hapus data. Klik Yes untuk menghapus data.

# Are you sure to delete this data? $^{ imes}$

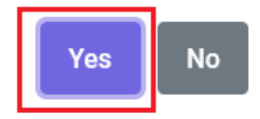

👃 Jika data berhasil dihapus, data akan hilang dari grid

#### 2.3.2 Tab Promo Product

Tab Promo Product menampilkan list data promo product berdasarkan salah satu promo program yang dipilih. Untuk melihat data promo product, klik data Promo Program di tab 1, lalu klik tab Promo Product :

| Pro | duct & Tariff / Pron | no Program    |            |            |             |                    |        |
|-----|----------------------|---------------|------------|------------|-------------|--------------------|--------|
|     | Promo Program        | Promo Product | Promo Rule |            |             |                    |        |
|     |                      | ✓ Searching   |            | S          | earch Reset | Search             | + ದಿ   |
|     |                      |               |            |            |             |                    |        |
|     | ID                   | Promo Code    | Promo Name | Valid From | Valid To    | Discount Ledger    | Action |
|     | + 640                | 10A           | 10A        | 2010-01-01 |             | Create New SumCode |        |

↓ Kemudian akan tampil halaman Promo Product seperti berikut :

| P | roduct & Tariff / Promo I | Program |              |         |                   |        |   |              |            |   |        |
|---|---------------------------|---------|--------------|---------|-------------------|--------|---|--------------|------------|---|--------|
|   | Promo Program             | Ø Pro   | omo Product  | Promo R | ule               |        |   |              |            |   |        |
|   |                           |         | Searching    |         |                   | Search |   | Pecet Search |            | + | Ċ      |
|   |                           |         | Searching    |         |                   | Search | ľ | Reset Search |            |   | - P    |
|   | Promo Code                |         | Product Code |         | Product Name      |        |   | Valid From   | Valid To   |   | Action |
|   | + 10A                     |         | GP           |         | TRANSVISION GOLD+ |        |   | 2016-12-21   | 2018-06-01 |   | 1      |

#### Tambah Data

User dapat menambahkan data Promo Product dengan klik tombol

| Product & Tariff / Promo | Program       |            |        |              |   |   |
|--------------------------|---------------|------------|--------|--------------|---|---|
| Promo Program            | Promo Product | Promo Rule |        |              |   |   |
|                          | ~             | Searching  | Search | Reset Search | + | ¢ |

✤ Kemudian akan tampil form Create data seperti berikut :

| Product & Tariff / Promo Program                                                                                                    |
|----------------------------------------------------------------------------------------------------|
| Promo Program                                                                                                    |
| Promo Program                                                                                                    |
| Create Promo Product                                                                                                    |
| Promo Code                                                                                                    |
| 640                                                                                                    |
| Product *                                                                                                    |
|                                                                                                    |
| Valid From*                                                                                                    |
| nini/ du/ yyyy                                                                                                    |
| Valid To<br>mm/dd/ywy                                                                                                    |
|                                                                                                    |
| Notes                                                                                                    |
| Cancel Save changes                                                                                                    |
| lsi field-field yang tersedia sesuai dengan keterangan berikut.                                                                                                    |
| <ul> <li>Promo Code : Menampilkan data Promo Code. Digenerate oleh sistem</li> </ul>                                                                                   |
| <ul> <li>Product * : Pilih product dengan klik</li> <li>Lalu akan tampil list Product. Klik</li> <li>Choose</li> <li>pada data yang akan dipilih. Mandatory</li> </ul> |
| <ul> <li>Valid From * : Pilih tanggal valid from. Mandatory</li> </ul>                                                                                                 |
| Valid To : pilih tanggal valid to                                                                                                    |
| Notes : Isikan dengan catatan                                                                                                    |
| Setelah semua field diisi, klik tombol Save changes untuk menyimpa data.                                                                                               |
| Edit Data                                                                                                    |
|                                                                                                    |

Untuk melakukan perubahan data, klik row data pada grid kemudian klik tombol pada data yang akan diubah

| Pr | oduct & Tariff / Promo Pr | rogram        |            |               |              |            |   |        |
|----|---------------------------|---------------|------------|---------------|--------------|------------|---|--------|
|    | 🕸 Promo Program           | Promo Product | Promo Rule |               |              |            |   |        |
|    | ~                         | Searching     |            | Search        | Reset Search |            | + | ¢      |
|    | Promo Code                | Product Code  | Prod       | uct Name      | Valid From   | Valid To   | _ | Action |
|    | + 10A                     | GP            | TRAN       | SVISION GOLD+ | 2016-12-21   | 2018-06-01 |   |        |

#### **4** Kemudian akan tampil form edit promo product seperti berikut :

| oduct & Tariff / Prom | o Program |  |        |              |
|-----------------------|-----------|--|--------|--------------|
| Promo Program         |           |  |        | •            |
| Promo Program         |           |  |        |              |
| Edit Promo P          | roduct    |  |        |              |
| Promo Code            |           |  |        |              |
| 640                   |           |  |        |              |
| Product *             |           |  |        |              |
| TRANSVISION G         | OLD+      |  |        | Q            |
| Valid From*           |           |  |        |              |
| 12/21/2016            |           |  |        |              |
| Valid To              |           |  |        |              |
| 06/01/2018            |           |  |        |              |
| Notes                 |           |  |        |              |
|                       |           |  |        |              |
|                       |           |  | Cancel | Save changes |

Lakukan perubahna data dengan mengisi field-field yang tersedia di form. Kemudian klik

Save changes

untuk menyimpan perubahan data.

## **Delete Data**

Untuk menghapus data product promo product, klik data yang akan dihapus pada grid.

Kemudian klik tombol

| + PM10        | 05            |            | ANIMAX       |        | 2023- | 10-25        | 2023-10-28 | 🖉 🔳    |  |
|---------------|---------------|------------|--------------|--------|-------|--------------|------------|--------|--|
| Promo Code    | Product       | Code       | Product Name |        | Valid | From         | Valid To   | Action |  |
|               | ~             | Searching  |              | Search |       | Reset Search |            | +      |  |
|               |               |            |              |        |       |              |            |        |  |
| Promo Program | Promo Product | Promo Rule |              |        |       |              |            |        |  |

Kemudian akan muncul notifikai hapus data. Klik Yes untuk menghapus data.

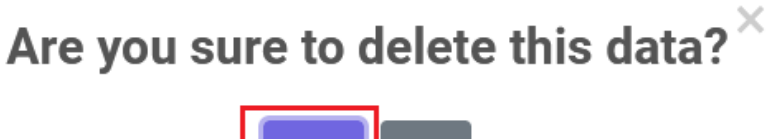

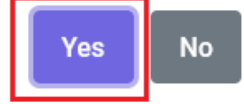

🔸 Jika data berhasil dihapus, data akan hilang dari grid

#### 2.3.1 Tab Promo Rule

Tab Promo Rule menampilkan list data promo rule berdasarkan salah satu promo program yang dipilih. Untuk melihat data promo rule, klik data Promo Program di tab 1, lalu klik tab Promo Rule

| Product & Tariff / Prom | o Program     |            |            |           |                    |        |
|-------------------------|---------------|------------|------------|-----------|--------------------|--------|
| Promo Program           | Promo Product | Promo Rule |            |           |                    |        |
|                         | ✓ Searching   |            | Sea        | rch Reset | Search             | + ್    |
| ID                      | Promo Code    | Promo Name | Valid From | Valid To  | Discount Ledger    | Action |
| + 640                   | 10A           | 10A        | 2010-01-01 |           | Create New SumCode | 1      |

✤ Kemudian akan tampil halaman Promo Rule seperti berikut :

| Pr | oduct & Tariff / Pron           | no Program |                            |         |               |              |              |               |       |   |
|----|---------------------------------|------------|----------------------------|---------|---------------|--------------|--------------|---------------|-------|---|
|    | Promo Program                   | Promo Proc | luct 🐵 Promo Rule          |         |               |              |              |               |       |   |
|    |                                 |            |                            |         |               |              |              |               |       |   |
|    | <ul> <li>✓ Searching</li> </ul> |            |                            |         | Search        | Reset Search |              |               |       | Ş |
|    |                                 |            |                            |         |               |              |              |               |       |   |
|    | ID                              | Promo Code | Promo Type                 | Step No | Discount Rule | Duration     | Next Step No | Discount Rate | Actio | n |
|    | + 640                           | 10A        | Standard price replacement | 1       | BULANAN       | 1            | 2            | 1263636       | Ø     | Û |

#### Tambah Data

User dapat menambahkan data Promo Rule dengan klik tombol

| Pro | oduct & Tariff / Pron | no Program |                   |         |               |   |              |              |               |        |
|-----|-----------------------|------------|-------------------|---------|---------------|---|--------------|--------------|---------------|--------|
|     | Promo Program         | Promo Proc | luct 🐵 Promo Rule |         |               |   |              |              |               |        |
|     |                       | ▼ Searc    | hing              |         | Search        | F | Reset Search |              |               | + 🕫    |
|     | ID                    | Promo Code | Promo Type        | Step No | Discount Rule |   | Duration     | Next Step No | Discount Rate | Action |

#### **4** Kemudian akan tampil form Create Promo Rule seperti berikut :

| roduct & Tariff / Promo Program |                     |
|---------------------------------|---------------------|
| Promo Program                   | •                   |
| Promo Program                   |                     |
| Create Promo Rule               |                     |
| Promo Code                      |                     |
| 640                             |                     |
| Step No *                       |                     |
|                                 |                     |
| Promo Type                      |                     |
|                                 | Q                   |
| Promo Rule *                    |                     |
|                                 | Q                   |
| Duration*                       |                     |
|                                 |                     |
| Next Step No *                  |                     |
|                                 |                     |
| Discount Rate *                 |                     |
|                                 |                     |
| Step Cycle *                    |                     |
|                                 | Q                   |
| Revenue Component               |                     |
|                                 | Q                   |
| Notes                           |                     |
|                                 |                     |
| _                               |                     |
|                                 | Cancel Save changes |

Isi field-field yang tersedia sesuai dengan keterangan berikut.

- Promo Code : Menampilkan informasi promo code. Otomatis terisi
- Step No \* : Isikan dengan nilai Step No
- Promo Type : Pilih Promo Type

- Promo Rule \* : Pilih Promo Rule
- Duration \* : Isikan dengan nilai durasi
- Next Step No \* : Isikan dengan no step selanjutnya
- Discount Rate \* : Isikan dengan rate diskon
- Step Cyle : Pilih step Cycle
- Revenue COmponent : Pilih Revenue Component
- Notes : Isi dengan catatan

Setelah semua field diisi, klik tombol

untuk menyimpa data.

## Edit Data

Untuk melakukan perubahan data, klik row data pada grid kemudian klik tombol pada data yang akan diubah

Save changes

| Product & Tariff / Prom | o Program  |                            |         |               |              |              |               |        |
|-------------------------|------------|----------------------------|---------|---------------|--------------|--------------|---------------|--------|
| Promo Program           | Promo Prod | uct 🐵 Promo Rule           |         |               |              |              |               |        |
|                         | ► Searc    | hing                       |         | Search        | Reset Search |              |               | + 🕫    |
| ID                      | Promo Code | Promo Type                 | Step No | Discount Rule | Duration     | Next Step No | Discount Rate | Action |
| + 640                   | 10A        | Standard price replacement | 1       | BULANAN       | 1            | 2            | 1263636       |        |

Kemudian akan tampil form edit data seperti berikut

| omo Program                     |  |   |
|---------------------------------|--|---|
| Promo Program                   |  |   |
| Edit Promo Rule                 |  |   |
|                                 |  |   |
| Promo Code                      |  |   |
| 640                             |  |   |
| Step No *                       |  |   |
| 2                               |  |   |
| Promo Type                      |  |   |
| Standard price replacement      |  | Q |
| Promo Rule *                    |  |   |
| BULANAN                         |  | Q |
| Duration*                       |  |   |
| 11                              |  |   |
| Next Step No *                  |  |   |
| 3                               |  |   |
| Discount Rate *                 |  |   |
| 0                               |  |   |
| Step Cycle *                    |  |   |
| Periode Mengikuti Tanggal Promo |  | Q |
| Revenue Component               |  |   |
| Main Decoder - Gold+            |  | Q |
| Notes                           |  |   |
|                                 |  |   |
|                                 |  |   |
|                                 |  |   |

Lakukan perubaha data dengan mengisi field-field yang tersedia di form. Kemudian klik

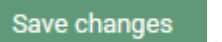

untuk menyimpan perubahan data.

## Delete Data

👃 Untuk menghapus data promo rule, klik data yang akan dihapus pada grid. Kemudian klik

tombol 🔟

| Juct & Tariff / Prom | o Program  |                            |         |               |              |              |               |       |    |
|----------------------|------------|----------------------------|---------|---------------|--------------|--------------|---------------|-------|----|
| 9 Promo Program      | Promo Prod | luct 🐵 Promo Rule          |         |               |              |              |               |       |    |
|                      | ✓ Searc    | ching                      |         | Search        | Reset Search |              |               | +     | ç  |
| ID                   | Promo Code | Promo Type                 | Step No | Discount Rule | Duration     | Next Step No | Discount Rate | Actio | on |
|                      | 104        | Standard price replacement | 1       | BULANAN       | 1            | 2            | 1263636       |       | -  |

**4** Kemudian akan muncul notifikai hapus data. Klik Yes untuk menghapus data.

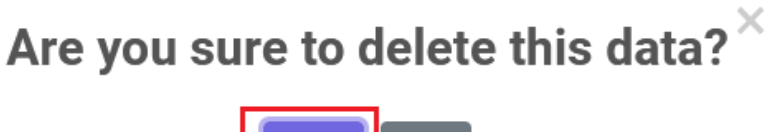

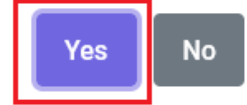

↓ Jika data berhasil dihapus, data akan hilang dari grid.